#### REPUBLIK INDONESIA KEMENTERIAN HUKUM DAN HAK ASASI MANUSIA

# SURAT PENCATATAN CIPTAAN

Dalam rangka pelindungan ciptaan di bidang ilmu pengetahuan, seni dan sastra berdasarkan Undang-Undang Nomor 28 Tahun 2014 tentang Hak Cipta, dengan ini menerangkan:

Nomor dan tanggal permohonan

#### Pencipta

Nama

Alamat

Kewarganegaraan

Pemegang Hak Cipta

Nama Alamat

Kewarganegaraan Jenis Ciptaan

Judul Ciptaan

Tanggal dan tempat diumumkan untuk pertama kali di wilayah Indonesia atau di luar wilayah Indonesia

Jangka waktu pelindungan

Nomor pencatatan

EC00202315057, 19 Februari 2023

### Edwin Budianto, Dino Mylano dkk

Gang Kebembem 6 RT 005/013 No 12 B Kelurahan Pisangan Timur, Kecamatan Pulo Gadung., Jakarta, DKI JAKARTA, 13230

Indonesia

#### Dino Mylano, Lusa Indah Prahartiwi, M.Kom dkk

Perumahan Citra Swarna Permai 2 Blok T1 No 5,Desa Samudra Jaya Kelurahan Taruma Jaya, Bekasi Utara , Bekasi, JAWA BARAT, 17211 Indonesia

#### **Program Komputer**

SIPKAR (Sistem Informasi Presensi Karyawan) Berbasis Website Pada PT EMKL Jakarta Maju Pusaka

20 Februari 2023, di Jakarta

Berlaku selama 50 (lima puluh) tahun sejak Ciptaan tersebut pertama kali dilakukan Pengumuman.

000447980

:

adalah benar berdasarkan keterangan yang diberikan oleh Pemohon. Surat Pencatatan Hak Cipta atau produk Hak terkait ini sesuai dengan Pasal 72 Undang-Undang Nomor 28 Tahun 2014 tentang Hak Cipta.

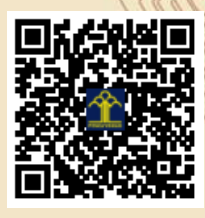

a.n Menteri Hukum dan Hak Asasi Manusia Direktur Jenderal Kekayaan Intelektual u.b.

Direktur Hak Cipta dan Desain Industri

Anggoro Dasananto NIP.196412081991031002

17

Disclaimer:

TT

Dalam hal pemohon memberikan keterangan tidak sesuai dengan surat pernyataan, Menteri berwenang untuk mencabut surat pencatatan permohonan.

#### LAMPIRAN PENCIPTA

| No | Nama                         | Alamat                                                                                             |
|----|------------------------------|----------------------------------------------------------------------------------------------------|
| 1  | Edwin Budianto               | Gang Kebembem 6 RT 005/013 No 12 B Kelurahan Pisangan Timur , Kecamatan Pulo Gadung.               |
| 2  | Dino Mylano                  | Perumahan Citra Swarna Permai 2 Blok T1 No 5.Desa Samudra Jaya Kelurahan Taruma Jaya, Bekasi Utara |
| 3  | Lusa Indah Prahartiwi, M.Kom | Bekasi                                                                                             |

### LAMPIRAN PEMEGANG

| No | Nama                         | Alamat                                                                                             |
|----|------------------------------|----------------------------------------------------------------------------------------------------|
| 1  | Dino Mylano                  | Perumahan Citra Swarna Permai 2 Blok T1 No 5.Desa Samudra Jaya Kelurahan Taruma Jaya, Bekasi Utara |
| 2  | Lusa Indah Prahartiwi, M.Kom | Bekasi                                                                                             |
| 3  | Edwin Budianto               | Gang Kebembem 6 RT 005/013 No 12 B Kelurahan Pisangan Timur , Kecamatan Pulo Gadung.               |

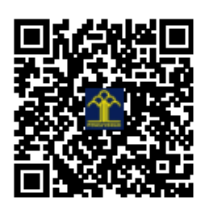

### Manual Book

### SIPKAR (Sistem Informasi Presensi Karyawan) Berbasis Website Pada PT EMKL Jakarta Maju Pusaka

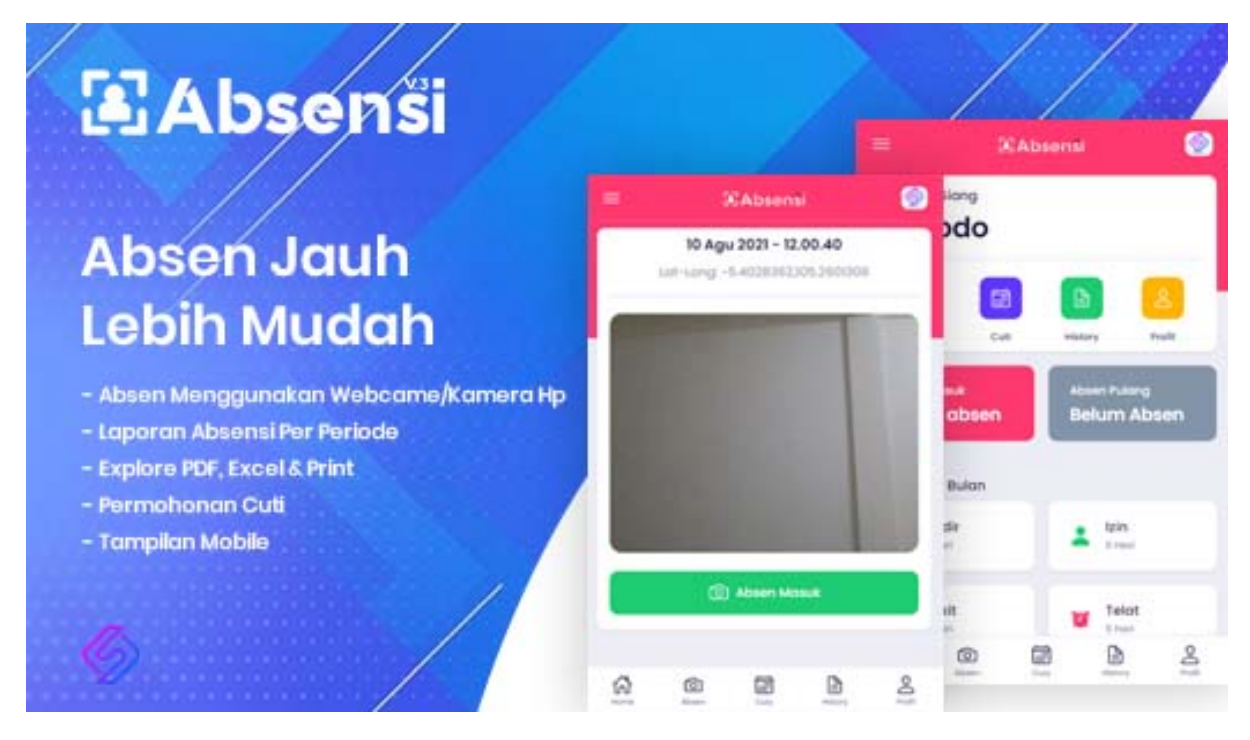

TIM PENYUSUN:

Dino Mylano Edwin Budianto Lusa Indah Prahartiwi

### DAFTAR ISI

| DAFTAR ISI         | 2 |
|--------------------|---|
| SIPKAR JMP         | 3 |
| FITUR FITUR        | 3 |
| CARA PENGOPERASIAN | 4 |

### SIPKAR JMP

SIPKAR (Sistem Informasi Presensi Karyawan Berbasis Website) Pada PT EMKL Jakarta Maju Pusaka adalah sebuah applikasi yang dedikasikan khusus untuk PT EMKL Jakarta Maju Pusaka. Dimana applikasi ini bisa digunakan secara produktif untuk karyawan untuk melakukan presensi sehari hari . Dengan fitur yang canggih dan pengoperasian yang mudah maka Admin pun tidak akan kesulitan dalam merekap presensi karyawan, yang mana ini berguna untuk penggajian.

### Fitur Fitur

SIPKAR (Sistem Informasi Presensi Karyawan Berbasis Website) Pada PT EMKL Jakarta Maju Pusaka memiliki fitur fitur sebaga berikut:

- 1. Presensi karyawan dengan foto
- 2. Presensi karyawan dengan deteksi lokasi untuk menghindari kecurangan
- 3. Pengajuan cuti untuk karyawan
- 4. Surat cuti online
- 5. Pengajuan izin sakit untuk karyawan
- 6. Website dengan akses yang aman dan cepat
- 7. Rekap presensi karyawan untuk Admin
- 8. Verifikasi presensi karyawan untuk Admin
- 9. Fleksibilitas pengaturan website untuk Admin
- 10. Penambahan data Karyawan untuk Admin
- 11. Penambahan data Lokasi presensi untuk Admin
- 12. Rekap presensi bulanan karyawan untuk Admin

## CARA PENGOPERASIAN UNTUK KARYAWAN

| Untuk karyawan bisa            | ← → C iii taskforc82.xy2/absensi_emki/        | ତି <b>ବ ଛି</b> ଓ ୪ |
|--------------------------------|-----------------------------------------------|--------------------|
| melakukan login di halaman     |                                               |                    |
| URL                            | Login SIPKAR<br>Silahkan isi form untuk masuk |                    |
| https://taskforce2.xyz/absensi |                                               |                    |
| emkl/ dengan memasukan         | E-mail<br>nadia1@gmail.com                    |                    |
| email dan password yang        | Possword                                      |                    |
| sudah di daftarkan             | Notice UPD ust & Realisted                    |                    |
|                                | nubungi mku untuk kegistrasi                  |                    |
|                                |                                               |                    |
|                                | ©2023 – 2023 PT EMKL JAKARTA MAJU PUSAKA      |                    |
|                                |                                               |                    |
|                                |                                               |                    |
|                                |                                               |                    |
|                                | 윈 Masuk                                       |                    |

| Setelah login karyawan  | ← → C ≜ taskforce2.xyz/absensi_emki/absent |                                  | ୧ ➡ ⊕ ৫ ☆) ★ ₮ □ ● :      |
|-------------------------|--------------------------------------------|----------------------------------|---------------------------|
| dapat melakukan         | =                                          | JMI <sup>J</sup>                 | 68                        |
| presensi dengan         | Selamat Malam<br>Nadia Witaningtyas        |                                  | 31 Jan 2023<br>8:53:55 PM |
| mengklik tombol         |                                            | Lat-Long: -6.2072208,106.8842083 |                           |
| presensi dan jika dalam |                                            |                                  |                           |
| radius sesuai dengan    |                                            |                                  |                           |
| yang di tentukan maka   |                                            |                                  |                           |
| akan di arahkan ke      |                                            |                                  |                           |
| menu foto untuk         |                                            |                                  |                           |
| melakukan presensi      |                                            |                                  |                           |
|                         |                                            |                                  |                           |
|                         |                                            |                                  |                           |
|                         | G)<br>Home                                 | Presensi Culi                    | History Picel             |

| Karyawan yang sakit  | Tambah Pengajuan Izin Sakit/Tugas                                                                                                    | Close |
|----------------------|----------------------------------------------------------------------------------------------------|-------|
| atau izin bisa       | Nama<br>Nadia Witaningtyas                                                                                                    |       |
| mengklik menu        | Mulai<br>31-01-2023                                                                                                    | 8     |
| izin/surat tugas dan | Selecal<br>31-01-2023                                                                                                    | E8    |
| mengisi form yang    | tin                                                                                                    |       |
| tersedia.            | O Sakit/Tugas                                                                                                    |       |
|                      | Linggan<br>Linggan<br>KIR Foto untuk upload, Pasikon Surat yang di Upload dengan Format hanus JPG, JPEG, atau biarkan saja jika tidak upload files<br>Keterangan |       |
|                      | Simpon                                                                                                    |       |

| Karyawan bisa      | =                |                      | JML                   |           |            |
|--------------------|------------------|----------------------|-----------------------|-----------|------------|
| melihat history    | Tapagal Awal     |                      | 21-01-2022            | a 🗖       |            |
| presensi nya       |                  |                      |                       |           |            |
| dengan mengklik    | Data Absensi     |                      |                       |           |            |
| tombol history, di | Show 35 ventries |                      |                       |           | Search:    |
| menu ini           | No 🎼 Tanggal     | Absen Masuk          | 11 Absen Pulang       | 11 Status | 11 Aksi 11 |
| karvawan juga      | 1 27 Jan 2023    | 07:41:48 Tepat Waktu | 00:00:00 Pulang Cepat | Hadir     | 0          |
| bisa               | 2 25 Jan 2023    | 11:15:39 Telat       | 00:00:00 Pulang Cepat | Hadir     | 2          |
| menambahkan        | 3 24 Jan 2023    | 08:05:37 Telat       | 00:00:00 Pulang Cepat | Hadir     |            |
| keterangan atau    | 4 21 Jan 2023    | 05:58:36 Tepat Waktu | 17:36:08              | Hadir     | 0          |
| Actoraligan atau   | 5 20 Jan 2023    | 08:46:12 Telat       | 00:00:00 Pulang Cepat | Hadir     | 0          |
| alasan apabila     | 6 19 Jan 2023    | 09:55:49 Telat       | 00:00:00 Pulang Cepat | Hadir     | 0          |
| mengalamı          | 7 16 Jan 2023    | 05:53:26 Tepat Waktu | 18:03:06              | Hadir     |            |
| keterlambatan      | Home             | Presensi             | cui                   | History   | Profi      |

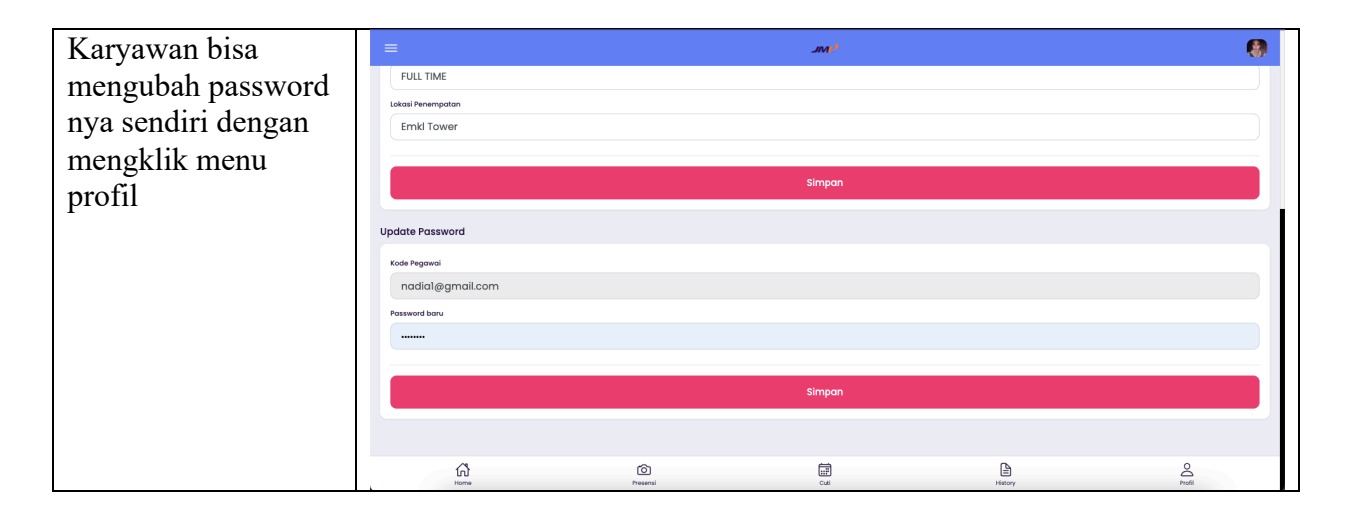

| Apabila karyawan<br>benar benar lupa                                                       | C a taskforce2.yyz/absensi_emiki/forgot O a d ☆ ★ ➡ □ ● : Lupa Password |
|--------------------------------------------------------------------------------------------|-------------------------------------------------------------------------|
| akan password nya,                                                                         | Masukkan email yang terdaltar untuk meyetal ulang password              |
| maka bisa unakukan                                                                         | E-mail                                                                  |
| mengklik menu 'lupa<br>password 'pada<br>halaman login dan<br>memasukan email<br>terdaftar | Sudah punya akun?<br>19223 - 2023 PT EMIL JAKARTA MAJU PUSAKA           |
|                                                                                            | Kirim                                                                   |
|                                                                                            |                                                                         |

| ÷ |                                                                                                    |
|---|----------------------------------------------------------------------------------------------------|
|   | Ubah Password Baru 🔉 Inbox 🛪                                                                                                    |
|   | PT EMKL JAKARTA MAJU PUSAKA <mail.taskforce2.xyz@srv65.niagahoster.com><br/>to me ▼</mail.taskforce2.xyz@srv65.niagahoster.com> |
|   | 🛪 Indonesian - > English - Translate message                                                                                    |
|   | Saat ini [edwin.child@gmail.com] Sedang mengganti Password baru<br>Password Baru Anda : M3ORIWD7                                |
|   | Harap simpan baik-baik akun Anda.                                                                                               |
|   | Hormat Kami                                                                                                    |
|   | PT EMKL JAKARTA MAJU PUSAKA                                                                                                    |
|   | Email otomatis, monon tidak membalas email ini"                                                                                 |

### CARA PENGOPERASIAN UNTUK ADMIN

| Untuk Admin bisa melakukan       | ← → C  a taskforce2.xyz/absensi_emkl/    | ල ං වූ ( |
|----------------------------------|------------------------------------------|----------|
| login di halaman URL             |                                          |          |
| https://taskforce2.xyz/absensi e |                                          |          |
| mkl/sw-admin/login/ dengan       |                                          |          |
| memasukan username dan           | t-mail<br>nadial@gmail.com               |          |
| password vang sudah di           | Password                                 |          |
| daftarkan                        |                                          |          |
| GartarKan                        | Hubungi HRD untuk Registrasi             |          |
|                                  |                                          |          |
|                                  | ©2023 – 2023 PT EMKL JAKARTA MAJU PUSAKA |          |
|                                  |                                          |          |
|                                  |                                          |          |
|                                  |                                          |          |
|                                  | ැට Masuk                                 |          |

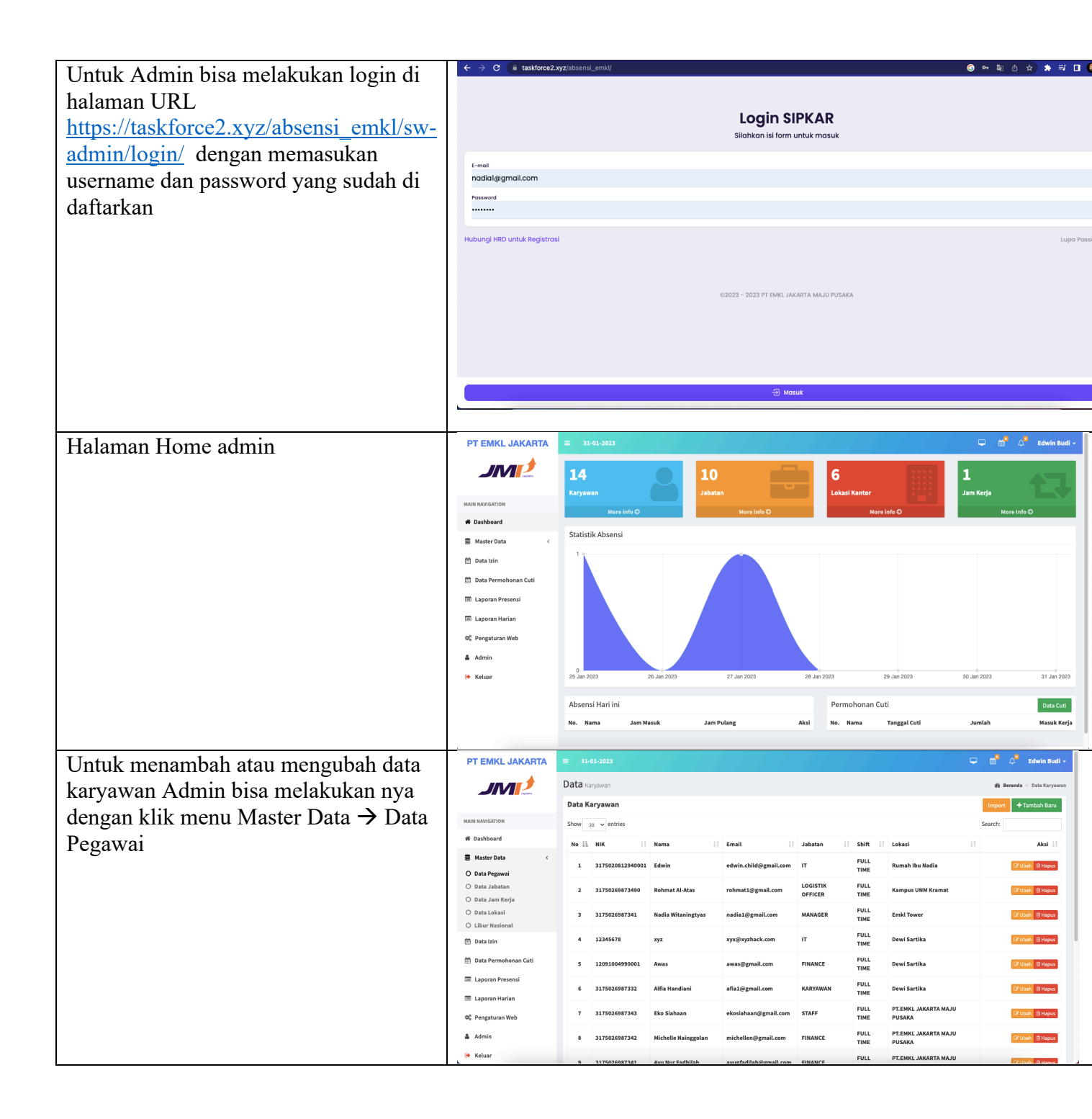

| Untuk menambah atau mengubah data               | PT EMKL JAKARTA                                          | ≡ 31-01-2023                                                                                                    |
|-------------------------------------------------|----------------------------------------------------------|----------------------------------------------------------------------------------------------------|
| Jabatan Admin bisa melakukan nya                | JM                                                       | Data Karyawan 🕸 Beranda 🗠 Data Karyawan                                                                                                    |
| dengan klik menu Master Data $\rightarrow$ Data |                                                          | Data Karyawan Import +Tambah Baru                                                                                                    |
| Jahatan                                         | MAIN NAVIGATION                                          | Show 20 v entries Search:                                                                                                    |
| Jaoatan                                         | 🛢 Master Data 🧹                                          | No 12 NIK IT Nama IT Email IT Jabatan IT Shift IT Lokasi IT Aksi IT                                                                                                    |
|                                                 | O Data Pegawai                                           | 1 3175020812940001 Edwin edwin.child@gmail.com IT TIME Rumah Ibu Nadia 2710ah @ Hapus                                                                                                    |
|                                                 | <ul> <li>Data Jabatan</li> <li>Data Jam Kerja</li> </ul> | 2 31750269873490 Rohmat Al-Atas rohmat1@gmail.com OFFICER TIME COGISTIK FULL Kampus UNM Kramat IZTUbak ≧ Hupor                                                                                                    |
|                                                 | O Data Lokasi<br>O Libur Nasional                        | 3 3175026987341 Nadia Witaningtyas nadia1@gmail.com MANAGER FULL Emkl Tower IC Look CHappo                                                                                                    |
|                                                 | 🛗 Data Izin                                              | 4 12345678 xyz xyx@xyzhack.com IT FULL Dewi Sartika 27.00m @ Hopor                                                                                                    |
|                                                 | 🌐 Data Permohonan Cuti                                   | 5 12091004990001 Awas awas⊛gmail.com FINANCE FULL Dewi Sartika 27.00at © Hupps                                                                                                    |
|                                                 | Laporan Presensi                                         | 6 3175026987332 Alfia Handiani afia1@gmail.com KARYAWAN TIME Dewi Sartika 27.0001 @Hopps                                                                                                    |
|                                                 | © Pengaturan Web                                         | 7 3175026987343 Eko Siahaan ekosiahaan@gmail.com STAFF FULL PT.EMKL JAKARTA MAJU                                                                                                    |
|                                                 | & Admin                                                  | 8 2175025987342 Michelle Nainggolan michellen@gmail.com FINANCE FULL PT.EMKLJAKARTA MAJU Z?Loat @ Hupos                                                                                                    |
|                                                 | 🕪 Keluar                                                 | A 313EASEAR32A1 Augustue Sadhlish annafadlish Gansil zam Elkaloce FULL PTEMKLJAKARTA MAJU Bozensi                                                                                                    |
| Untuk menambah atau mengubah data               | PT EMKL JAKARTA                                          | ≡ 33-01-2023 ♀ 🛱 Δ <sup>6</sup> Edwin Bud                                                                                                    |
| Jam Kerja Admin bisa melakukan nya              | JM                                                       | Data Shift @ Beranda > Data Sh                                                                                                    |
| dengan klik menu Master Data $\rightarrow$ Data | MAIN NAVIGATION                                          | Data Shift +Tambah Baru                                                                                                    |
| Jam Keria                                       | # Dashboard                                              | Show 20 v entries Search:                                                                                                    |
| sum Korja                                       | Master Data <                                            | Image: solution of the solution of the |
|                                                 | <ul> <li>Data Pegawai</li> <li>Data Jabatan</li> </ul>   | Showing 1 to 1 of 1 entries Previous 1 Next                                                                                                    |
|                                                 | O Data Jam Kerja                                         |                                                                                                    |
|                                                 | O Libur Nasional                                         |                                                                                                    |
|                                                 | 🛗 Data Izin                                              |                                                                                                    |
|                                                 | Data Permohonan Cuti     Lanoran Presensi                |                                                                                                    |
|                                                 | <ul> <li>Laporan Harian</li> </ul>                       |                                                                                                    |
|                                                 | O <sub>6</sub> <sup>o</sup> Pengaturan Web               |                                                                                                    |
|                                                 | 🛔 Admin                                                  |                                                                                                    |
| · · · · · · · · · · · · · · · · · · ·           | 🕪 Keluar                                                 | © 2023   PT. EMIKL JAKARTA                                                                                                    |
| Untuk menambah atau mengubah data               | PT EMKL JAKARTA                                          | ≡ 31-01-2023                                                                                                    |
| Lokasi Admin bisa melakukan nya                 | JMP                                                      | Data Lokasi @ Bezada > Data Lokasi                                                                                                    |
| dengan klik menu Master Data $\rightarrow$ Data | MAIN NAVIGATION                                          | Show 20 ventries Search:                                                                                                    |
| Lokasi                                          | ₩ Dashboard                                              | 11 11 daimet 11 11 41                                                                                                    |
|                                                 | Master Data <                                            | No ID Nama Lokasi Alamat Radius Karyawan Aksi<br>1 17 Emki Tower Emki Tower 300 1                                                                                                    |
|                                                 | O Data Jabatan                                           | 2 16 Kampus UNM Kramat Kampus UNM Kramat ("Esting) 10 1 12 12 10 10 10 10 10 10 10 10 10 10 10 10 10                                                                                                    |
|                                                 | <ul> <li>Data Jam Kerja</li> <li>Data Lokasi</li> </ul>  | 3 15 Dewi Sartika jin dewi sartika 1000000 € 1700ml @Rapus                                                                                                    |
|                                                 | O Libur Nasional                                         | 4 14 Rumah ibu Nadia Rumah ibu Nadia 300 1 1703A Bruyes PTEMKL JAKARTA MAJU JLMadya Kebantenan No.22 KeLSemper Timur Kec.Cilincing                                                                                                    |
|                                                 | 🛗 Data Permohonan Cuti                                   | 6 11 Mutiara Mutiara 100 17(104) Empos                                                                                                    |
|                                                 | Laporan Presensi                                         | Showing 1 to 6 of 6 entries Previous 1 Next                                                                                                    |
|                                                 | 🔳 Laporan Harian                                         |                                                                                                    |
|                                                 | 0° Pengaturan Web                                        |                                                                                                    |
|                                                 | 🛔 Admin                                                  | © 2023   PT. EMKL JAKARTA                                                                                                    |
| <u> </u>                                        |                                                          |                                                                                                    |

| Untuk melihat atau mengubah data dan                                                                                                    | PT EMKL JAKARTA                                                                                                    | ≡ 31-01-2023                                                                                                    |                                                                                                    |                                                                                    |                                                                                                    |                                                                                                    | ÷                                                                                                    | 🛗 🗘 Edwin Budi 🗸                                                                                                    |
|----------------------------------------------------------------------------------------------------|----------------------------------------------------------------------------------------------------|----------------------------------------------------------------------------------------------------|----------------------------------------------------------------------------------------------------|------------------------------------------------------------------------------------|----------------------------------------------------------------------------------------------------|----------------------------------------------------------------------------------------------------|----------------------------------------------------------------------------------------------------|----------------------------------------------------------------------------------------------------|
| document izin karvawan Admin bisa                                                                                                    |                                                                                                    | Data Permohonan Sakit                                                                                                    |                                                                                                    |                                                                                    |                                                                                                    |                                                                                                    |                                                                                                    | ያ Beranda 🚿 Data Permohonan Sakit                                                                                                    |
| melakukan nya dengan klik menu →                                                                                                    |                                                                                                    | Data Permohonan Sakit                                                                                                    |                                                                                                    |                                                                                    |                                                                                                    |                                                                                                    |                                                                                                    |                                                                                                    |
| Dete Jzin                                                                                                    | MAIN NAVIGATION                                                                                                    | Show 20 v entries                                                                                                    |                                                                                                    |                                                                                    |                                                                                                    |                                                                                                    |                                                                                                    | Search:                                                                                                    |
| Data IZIII                                                                                                    | 🛢 Master Data 🛛 <                                                                                                    | No Ji Tgl Pengajuan                                                                                                    | JT Nama                                                                                                    | IT Mulait                                                                          | ↓† Selesai                                                                                                    | LT Keterar                                                                                                    | ngan 🕸                                                                                                    | Aksi Ji                                                                                                    |
|                                                                                                    | 🛗 Data Izin                                                                                                    | 2 23 Der 2022                                                                                                    | Auta nanoiani                                                                                                    | 27 Der 2023                                                                        | 28 Das 202                                                                                                    | 2 Surat in                                                                                                    | rin                                                                                                    | Download                                                                                                    |
|                                                                                                    | 🏥 Data Permohonan Cuti                                                                                                    | Showing 1 to 2 of 2 entries                                                                                                    | andand                                                                                                    | 110001011                                                                          | 1000010                                                                                                    |                                                                                                    |                                                                                                    | Pravious 1 Next                                                                                                    |
|                                                                                                    | Laporan Presensi                                                                                                    |                                                                                                    |                                                                                                    |                                                                                    |                                                                                                    |                                                                                                    |                                                                                                    |                                                                                                    |
|                                                                                                    | C Pengaturan Web                                                                                                    |                                                                                                    |                                                                                                    |                                                                                    |                                                                                                    |                                                                                                    |                                                                                                    |                                                                                                    |
|                                                                                                    | â Admin                                                                                                    |                                                                                                    |                                                                                                    |                                                                                    |                                                                                                    |                                                                                                    |                                                                                                    |                                                                                                    |
|                                                                                                    | 😝 Keluar                                                                                                    |                                                                                                    |                                                                                                    |                                                                                    |                                                                                                    |                                                                                                    |                                                                                                    |                                                                                                    |
|                                                                                                    |                                                                                                    |                                                                                                    |                                                                                                    |                                                                                    |                                                                                                    |                                                                                                    |                                                                                                    |                                                                                                    |
|                                                                                                    |                                                                                                    |                                                                                                    |                                                                                                    |                                                                                    |                                                                                                    |                                                                                                    |                                                                                                    |                                                                                                    |
|                                                                                                    |                                                                                                    | © 2023   PT. EMKL JAKARTA                                                                                                    |                                                                                                    |                                                                                    |                                                                                                    |                                                                                                    |                                                                                                    |                                                                                                    |
| Untuk melihat atau mengubah data dan                                                                                                    |                                                                                                    |                                                                                                    |                                                                                                    |                                                                                    |                                                                                                    |                                                                                                    |                                                                                                    |                                                                                                    |
| document cuti karyawan, Admin bisa                                                                                                    | ← → C a taskforce2.xy                                                                                                    | z/absensi_emkl/sw-admin/cuty                                                                                                    |                                                                                                    |                                                                                    |                                                                                                    |                                                                                                    | GÓ                                                                                                    | ☆ ☆ ≕ □ ⑧ :                                                                                                    |
| melakukan nya dengan klik menu 🔿                                                                                                    | PT EMKL JAKARIA                                                                                                    |                                                                                                    |                                                                                                    |                                                                                    |                                                                                                    |                                                                                                    |                                                                                                    |                                                                                                    |
| menakakan nya dengan kink menu /                                                                                                    | A                                                                                                    |                                                                                                    |                                                                                                    |                                                                                    |                                                                                                    |                                                                                                    |                                                                                                    |                                                                                                    |
| Data Permohonan Cuti . Di menu ini                                                                                                    | JM                                                                                                    | Data Permohonan Cuti                                                                                                    |                                                                                                    |                                                                                    |                                                                                                    |                                                                                                    | ß                                                                                                    | Beranda 🚿 Data Permohonan Cuti                                                                                                    |
| Data Permohonan Cuti . Di menu ini<br>Admin bisa menyetujuji atau menolak                                                                                              |                                                                                                    | Data Permohonan Cuti Data Permohonan Cuti Show 20 × entries                                                                                                    |                                                                                                    |                                                                                    |                                                                                                    |                                                                                                    | đi<br>Si                                                                                                    | Beranda > Data Permohonan Cuti<br>earch:                                                                                                    |
| Data Permohonan Cuti . Di menu ini<br>Admin bisa menyetujui atau menolak                                                                                               | MAIN NAVIGATION                                                                                                    | Data Permohonan Cuti<br>Data Permohonan Cuti<br>Show 20 v entries<br>No 12 Nama 1                                                                                                    | Cuti Dari 11 Sampai 11                                                                                                    | Masuk Kerja 🏦                                                                      | Jumlah Cuti 👔 🕴                                                                                                    | Geperluan Cuti 1                                                                                                    | æ<br>Si<br>Status ↓↑                                                                                                    | Beranda > Data Permohonan Cuti<br>sarch:                                                                                                    |
| Data Permohonan Cuti . Di menu ini<br>Admin bisa menyetujui atau menolak<br>cuti yang di ajukan karyawan . Admin                                                       | MAIN NAVIGATION<br>* Dashboard<br>Master Data <                                                                                                    | Data Permohonan Cuti<br>Data Permohonan Cuti<br>Show 20 v entries<br>No II. Nama I<br>1 Rohmat Al-Atas                                                                                                    | Cuti Dari 11 Sampai 11<br>16 Jan 2023 26 Jan 2023                                                                                                    | Masuk Kerja ]]<br>27 Jan 2023                                                      | Jumlah Cuti II 8                                                                                                    | teperluan Cuti i 1<br>Innual Leave                                                                                                    | B<br>Status II<br>Disetujui                                                                                                    | Beranda - Data Permohonan Ceti<br>aerch:<br>Aksi II<br>Pozos - B-Pint.                                                                                              |
| Data Permohonan Cuti . Di menu ini<br>Admin bisa menyetujui atau menolak<br>cuti yang di ajukan karyawan . Admin<br>juga memproses surat cuti yang sudah               | MAIN KANGKITON<br>M Dashboard<br>Master Data<br>C<br>Data Izin                                                                                                    | Data Permohonan Cuti<br>Data Permohonan Cuti<br>Show 20 entries<br>No II. Nama I<br>1. Rohmat Al-Atas<br>2. Nadia Witaningtyas                                                                                                    | Cuti Dari         []         Sampai         []           16 Jan 2023         26 Jan 2023         27 Jan 2023           25 Jan 2023         27 Jan 2023         27 Jan 2023                                                                                                    | Masuk Kerja ]1<br>27 Jan 2023<br>30 Jan 2023                                       | Jumlah Cuti ] )<br>1 / / / / / / / / / / / / / / / / / / /                                                                                                    | Ceperluan Cuti 1<br>Innual Leave                                                                                                    | Status II Control Control Cont | Beranda > Bala Permohonan Cell<br>sarch:<br>Aksi II<br>Process & Print<br>Posess & Print                                                                            |
| Data Permohonan Cuti . Di menu ini<br>Admin bisa menyetujui atau menolak<br>cuti yang di ajukan karyawan . Admin<br>juga memproses surat cuti yang sudah<br>di setujui | MAIN NAVIGATION<br>Main Navigation<br>Maiser Data<br>Data Izan<br>Data Izan<br>Mainer Data Antonesan Cuti                                                                                                    | Data Permohonan Cuti<br>Data Permohonan Cuti<br>Show 20 v ethics<br>No 11 Nama 1<br>Rohmat Al-Mas<br>3 workerd<br>4 temperature                                                                                                    | Cuti Dari         Sampal         II           16 Jan 2023         26 Jan 2023         27 Jan 2023           23 De 2022         23 De 2022         23 De 2022                                                                                                    | Masek Kerja 1<br>27 Jan 2023<br>30 Jan 2023<br>26 Des 2022                         | Jumlah Cuti II )                                                                                                    | tepertuan Cuti II<br>Innual Leave<br>Innual Leave<br>woda                                                                                                    | Status II o                                                                                                    | Reranda - Data Permahanan Cati<br>anche<br>Abasi II<br>Prosesto Abitati<br>Prosesto Abitati<br>Prosesto Abitati                                                     |
| Data Permohonan Cuti . Di menu ini<br>Admin bisa menyetujui atau menolak<br>cuti yang di ajukan karyawan . Admin<br>juga memproses surat cuti yang sudah<br>di setujui | MAIN KANDEATON<br>MAINE KANDEATON<br>Master Data<br>Data Jain<br>Data Jain<br>Data Permohonan Cuti<br>La Laporan Presui<br>La Laporan Presui                                                                                                    | Data Permohonan Cuti<br>Data Permohonan Cuti<br>Shew 20 v entries<br>No 11 Nama 1<br>1 Rohmat Al-Atas<br>2 Nadia Witaningtyas<br>3 awdawd<br>4 Firvansysh                                                                                                    | Cuti Dari         Sampal         II           16 Jan 2023         26 Jan 2023         27 Jan 2023           25 Jan 2023         27 Jan 2023         23 Des 2022           25 Des 2022         25 Des 2022         22 Des 2022                                                      | Masuk Kerja 11<br>27 Jan 2023<br>30 Jan 2023<br>26 Des 2022<br>25 Des 2022         | Jumlah Cuti II 9<br>C 4<br>C 4<br>C 4<br>C 4<br>C 4<br>C 4<br>C 4<br>C 4                                                                                                    | Teperluan Cuti []<br>Innual Leave<br>Innual Leave<br>Woda<br>akit                                                                                                    | Status 17<br>Disetujui 2<br>Tidak Disetujui 2<br>Tidak Disetujui 2                                                                                                    | Errando - Data Permahenan Cull<br>andre<br>Abal<br>Prosec: Bahan<br>Prosec: Bahan<br>Prosec: Bahan<br>Prosec: Bahan                                                 |
| Data Permohonan Cuti . Di menu ini<br>Admin bisa menyetujui atau menolak<br>cuti yang di ajukan karyawan . Admin<br>juga memproses surat cuti yang sudah<br>di setujui | MAIN KANGATON Mashoard Mashoard Mashoa                                                                                                    | Data Permohonan Cuti<br>Data Permohonan Cuti<br>Show 20 centries<br>No 12 Neam 21<br>No 12 Neam 21<br>Neam 21<br>Neam 21 | Cuti Dari         II         Sampal           16 Jan 2023         26 Jan 2023         27 Jan 2023           25 Jan 2023         27 Jan 2023         23 Des 2022           20 Des 2022         25 Des 2022         24 Des 2022                                                      | Masek Kerja 11<br>27 Jan 2023<br>30 Jan 2023<br>26 Des 2022<br>25 Des 2022         | Jumlah Cuti II 9<br>C 4<br>C 4<br>C 4<br>C 4<br>C 4<br>C 4<br>C 4<br>C 4                                                                                                    | Keperluan Cuti I†<br>Innual Leave<br>Innual Leave<br>Wda<br>akit                                                                                                    | Status 11 0<br>Disetujui 0<br>Tidak Disetujui 1<br>Tidak Disetujui 0                                                                                                    | Remark - Data Permahanan Cull<br>anthe<br>Akal II<br>Pasaera (Ahina)<br>Pasaera (Ahina)<br>Pasaera (Ahina)<br>Pasaera (Ahina)<br>Pasaera (Ahina)<br>Pasaera (Ahina) |
| Data Permohonan Cuti . Di menu ini<br>Admin bisa menyetujui atau menolak<br>cuti yang di ajukan karyawan . Admin<br>juga memproses surat cuti yang sudah<br>di setujui |                                                                                                    | Data Permohonan Cusi<br>Data Permohonan Cusi<br>Shew 20 cintles<br>No 12 Robmat Al-Atas<br>2 Asalas Witaniangtyas<br>3 awdawd<br>4 irvanysh<br>Showing 1 to 4 of 4 entries                                                                                                    | Cuti Dari         II         Sampal         II           16 Jan 2023         26 Jan 2023         27 Jan 2023         27 Jan 2023           25 Jan 2023         27 Jan 2023         27 Jan 2023         22 Jan 2022           23 Des 2022         24 Des 2022         24 Des 2022   | Masek Kerja 11<br>27 Jan 2023<br>30 Jan 2023<br>26 Des 2022<br>25 Des 2022         | Jumlah Cuti II )<br>2 4<br>2 5<br>2 6<br>2 7<br>2 7<br>2 7<br>2 7<br>4<br>2 7<br>4<br>4<br>5<br>4<br>5<br>5<br>6<br>7<br>7<br>7<br>7<br>7<br>7<br>7<br>7<br>7<br>7<br>7<br>7<br>7 | Keperluan Cuti ⊥∏<br>Innual Leave<br>Innual Leave<br>wda<br>akit                                                                                                    | Status II P<br>Disetujui P<br>Tidak Disetujui 1<br>Tidak Disetujui 1                                                                                                    | Rends - Data Persolanaa Call<br>Akal II<br>Persona D. Mark<br>Persona D. Mark<br>Persona D. Mark<br>Persona D. Mark                                                 |
| Data Permohonan Cuti . Di menu ini<br>Admin bisa menyetujui atau menolak<br>cuti yang di ajukan karyawan . Admin<br>juga memproses surat cuti yang sudah<br>di setujui | MUNIKANGLATON  M Dashboard  M Dashboard  M Data Jain  Data Jain  Data Jain  Data Jain  M Data Persensi  Laporan Presensi  C Sporan Harlan  C Pengaturan Web  A Admin  K Keluar                                                                                                    | Data Permohonan Cuti<br>Show 22 v entries<br>No 11 Nama 1<br>1 Rohmat Al Atas<br>2 Nadia Witaningtyss<br>3 avedawel<br>4 irwanysh<br>Showing 1 to 4 of 4 entries                                                                                                    | Cuti Dari         Sampal         II           16 Jan 2023         26 Jan 2023         27 Jan 2023           25 Jan 2023         27 Jan 2023         23 Des 2022           23 Des 2022         25 Bes 2022         24 Bes 2022           22 Des 2022         24 Bes 2022            | Massk Kerja 1<br>27 Jan 2033<br>30 Jan 2033<br>26 Des 2022<br>25 Des 2022          | Jumlah Cuti II )                                                                                                    | Copertusan Cuti II<br>Innnai Leave<br>Annai Leave<br>Annai Leave<br>Annai Leave<br>Annai Leave                                                                                                    | Sistus II<br>Dietojai<br>Tidak bietojai<br>Tidak bietojai                                                                                                    | Bernd: - Data Persoleana Gal<br>actor<br>Acai II<br>Peace: & Proc<br>Peace: & Proc<br>Peace: & Proc<br>Peace: & Strot<br>Peace: & Strot                             |
| Data Permohonan Cuti . Di menu ini<br>Admin bisa menyetujui atau menolak<br>cuti yang di ajukan karyawan . Admin<br>juga memproses surat cuti yang sudah<br>di setujui | MAIN KAUGATON<br>MAINE KAUGATON<br>Maater Data<br>Maater Data                                                                                           | Data Permohonan Cuti<br>Data Permohonan Cuti<br>Sher 20 vertries<br>No 11 Rama 1<br>Rohmat Al-Atas<br>2 Hadia Witaningtyss<br>3 avdawd<br>4 invansph<br>Shewing 1 to 4 of 4 entries                                                                                                    | Cutil Dari         Sampal         Li           16 Jan 2023         26 Jan 2023         27 Jan 2023           25 Jan 2022         27 Jan 2022         23 Des 2022           28 Des 2022         25 Des 2022         24 Des 3022                                                     | Massk Kerja 11<br>27 Jan 2033<br>30 Jan 2033<br>26 Des 2022<br>25 Des 2022         | Juniah Ceti II 9                                                                                                    | sepertuan Cuti ]]<br>onnai Laave<br>weda<br>aakit                                                                                                    | Status II Control Status II Control Status II Co | Renada - Data Peresakeana Cati<br>aucho<br>Aksi II<br>Penesa Arkas<br>Penesa Arkas<br>Penesas<br>1 Next                                                             |
| Data Permohonan Cuti . Di menu ini<br>Admin bisa menyetujui atau menolak<br>cuti yang di ajukan karyawan . Admin<br>juga memproses surat cuti yang sudah<br>di setujui | MINI KANDEATOOK<br>4 Dashbaard<br>3 Madee Data 4<br>3 Data Jain<br>5 Data Peremehanan Cuti<br>5 Laporan Presensi<br>6 Laporan Metha<br>6 Pengaturan Web<br>2 Admin<br>6 Keluar                                                                                                    | Data Permohonan Cuti<br>Data Permohonan Cuti<br>New 20 v entries<br>New 11 Reima Al-Atas<br>2 Nadis Witaningtysa<br>3 awdawd<br>4 revansysh<br>Showing 1 to 4 of 4 entries                                                                                                    | Cuti Dari         11         Sampal         11           16 Jan 2023         26 Jan 2023         27 Jan 2023           25 Jan 2023         27 Jan 2023         23 Des 2022           28 Des 2022         25 Des 2022         24 Des 2022           20 Des 2022         24 Des 2022 | Masek Kerja 11<br>27 Jan 2033 -<br>30 Jan 2023 -<br>26 Des 2022 -<br>25 Des 2022 - | Jumlah Ceti II /                                                                                                    | espertuan Cuti I<br>Innua Leave<br>Innua Leavee<br>Innua Leavee<br>Innua Leavee<br>Innua Leavee<br>Innua Lea | Status II  <br>Diettaja II<br>Tääk Diettaja II<br>Tääk Diettaja II<br>Tääk Diettaja                                                                                                    | Errando - Data Permahenan Cul<br>aucto:<br>Abal II<br>Penero Bahna<br>Penero Bahna<br>Penero Bahna<br>Peneros II Hent                                               |
| Data Permohonan Cuti . Di menu ini<br>Admin bisa menyetujui atau menolak<br>cuti yang di ajukan karyawan . Admin<br>juga memproses surat cuti yang sudah<br>di setujui | AMARKANGANGAN<br>MARKANGANGAN<br>MARKANGANGAN<br>MARKANGAN<br>MARKAN<br>MARKANGAN<br>MARKANGAN<br>MARKANGAN<br>MARKANGAN<br>MARKANGAN<br>MARKAN<br>MARKANGAN<br>MARKAN<br>MARKANGAN<br>MARKAN<br>MARKAN<br>M | Data Permohonan Cuti<br>Data Permohonan Cuti<br>Note 1 Nama 1<br>Rohmat Al-Atas<br>2 Nadia Witaningtas<br>3 awakawa<br>4 Irwanyah<br>5 Howing 1 to 4 of 4 entries                                                                                                    | Cuti Dari         11         Sampal         11           16 Jan 2023         26 Jan 2023         25 Jan 2023         27 Jan 2023           23 Des 2022         25 Des 2022         25 Des 2022         22 Des 2022           20 Des 2022         24 Des 2022         24 Des 2022   | Masek Kerja II<br>27 Jan 2033 -<br>30 Jan 2023 -<br>26 Des 2022 -<br>25 Des 2022 - | Jumlah Ceri II J                                                                                                    | iepertuan Cuti II<br>innaal Laave<br>omaal Laave<br>owda<br>akit                                                                                                    | Status II  <br>Dietajui  <br>Tidak Dietajui  <br>Tidak Dietajui  <br>Tidak Dietajui                                                                                                    | iteranda - Bota Permahenan Cel<br>atarbe                                                                                                    |

|                                                                                                    | -<br>[]                                                                                                    |                                                                                                    |                                                                                                    |                                                                                                    |                                                           |  |  |  |  |
|----------------------------------------------------------------------------------------------------|----------------------------------------------------------------------------------------------------|----------------------------------------------------------------------------------------------------|----------------------------------------------------------------------------------------------------|----------------------------------------------------------------------------------------------------|-----------------------------------------------------------|--|--|--|--|
| Admin juga bisa melihat dan                                                                                                    | C ■ tastore2<br>PT EMKL JAKARTA                                                                                                 | Pemohon<br>ROHMAT AL-ATAS                                                                                                    | Menyetujui<br>IR IWAN SUBHI, MM                                                                                                    | Tanggal 31 Janu<br>Mengetahui<br>IR IDA HELIDA DARNIS                                                                                                    | ari 2023<br>■MM<br>■ @ @ # # □ ● :<br>□ @ _ 0 * # # □ ● : |  |  |  |  |
| karyawan, dengan klik menu Laporan<br>Presensi. Jika ingin mengexport semua<br>data bisa dengan klik export semua<br>Admin juga bisa memverifikasi<br>presensi karyawan dengan mengklik<br>specific nama karyawan dan melihat<br>lokasi serta foto yang dilakukan<br>karayawan . Jika karyawan dinilai tidak<br>hadir maka admin bisa klik tombol<br>tidak hadir untuk mengubah status<br>karyawan menjadi tidak hadir. | MANN MANDRATION<br>Manna Mandra Marken<br>Manna Marken<br>Manna Marken<br>Laporan Marken<br>C Pengaturan Web<br>Admin<br>Keluar | Data Presensi           Show 1: ventries           Ventries           Ventries           1         3175020817460         Rohmat Al-Atas           2         3175020817460         Rohmat Al-Atas           3         3175020817460         Rohmat Al-Atas           4         1234578         syst           5         120910049900001         Amas           6         3175020817332         Alfin Handiani           7         3175020817343         Eko Slahaan           8         3175020817341         Aco Nur Eachlich | Email     Jabam       edwinchtidgemil.em     IT       edwinchtidgemil.em     Griffer       nadislogmil.em     MAMAGER       kysgysphat.em     IFLAMER       assadgemil.em     FIMARCE       afalogemil.em     FIMARCE       afalogemil.em     STAFF       afalogemil.em     STAFF       afalogemil.em     STAFF       michelsengemil.em     FIMARCE       assafafilbihenselren     FIMARCE | Shift     Lokasi     I       FULL     Rumah Ibu Nadia       FULL     Rumah Ibu Nadia       FULL     Kangus UNM Kramat       FULL     Rumah Ibu Nadia       FULL     Benki Tower       FULL     Dewi Sartika       FULL     Dewi Sartika       FULL     Dewi Sartika       FULL     PENKL AKATA MAJU       FULL     PLENKL JAKATA MAJU       FULL     PLENKL JAKATA MAJU       FULL     PLENKL JAKATA MAJU | tereds = bab Present      Export Senue      Assa          |  |  |  |  |

|                                       | DATA ABSENSI B<br>Nama : Edwin<br>Jabatan : IT | ULAN 01 - 2023                       |                   |                                     |                      |                  |               |                                  |           |                   |            |
|---------------------------------------|------------------------------------------------|--------------------------------------|-------------------|-------------------------------------|----------------------|------------------|---------------|----------------------------------|-----------|-------------------|------------|
|                                       | No. Tanggal                                    | Jam Masuk                            | Scan Masuk        | Terlambat                           | Jam Pulang           | Scan Pulang      | Pulang Cepat  | Durasi                           | Lembur    | Status            | Keterangan |
|                                       | 1 Minggu, 1 Janua<br>2 Senin, 2 Januari        | ri 2023<br>2023 08:00:00             | Libur Akhir Pekar | n                                   | 17:00:00             | Libur Akhir Peka | an            | 0 jam, 0 menit<br>0 jam, 0 menit |           | Libur Akhir Pekan |            |
|                                       | 3 Selasa, 3 Januari<br>4 Rabu 4 Januari        | ri 2023 08:00:00<br>2023 08:00:00    |                   |                                     | 17:00:00             |                  |               | 0 jam, 0 menit<br>0 jam, 0 menit |           |                   |            |
|                                       | 5 Kamis, 5 Januari                             | i 2023 08:00:00                      |                   |                                     | 17:00:00             |                  |               | 0 jam, 0 menit                   |           |                   |            |
|                                       | 6 Jumat, 6 Januari<br>7 Sabtu, 7 Januari       | 2023 08:00:00<br>2023 08:00:00       |                   |                                     | 17:00:00<br>17:00:00 |                  |               | 0 jam, 0 menit<br>0 jam, 0 menit |           |                   |            |
|                                       | 8 Minggu, 8 Janua                              | ri 2023                              | Libur Akhir Pekar | n                                   |                      | Libur Akhir Peka | an            | 0 jam, 0 menit                   |           | Libur Akhir Pekan |            |
|                                       | 9 Senin, 9 Januari<br>10 Selasa, 10 Januari    | 2023 08:00:00<br>ari 2023 08:00:00   |                   |                                     | 17:00:00             |                  |               | 0 jam, 0 menit<br>0 jam, 0 menit |           |                   |            |
|                                       | 11 Rabu, 11 Januar                             | i 2023 08:00:00                      |                   |                                     | 17:00:00             |                  |               | 0 jam, 0 menit                   |           |                   |            |
|                                       | 12 Kamis, 12 Janua<br>13 Jumat, 13 Janua       | ri 2023 08:00:00<br>ri 2023 08:00:00 |                   |                                     | 17:00:00             |                  |               | 0 jam, 0 menit<br>0 jam, 0 menit |           |                   |            |
|                                       | 14 Sabtu, 14 Janua                             | ri 2023 08:00:00                     |                   |                                     | 17:00:00             |                  |               | 0 jam, 0 menit                   |           |                   |            |
|                                       | 16 Senin, 16 Januar                            | ri 2023 08:00:00                     | Libur Aknir Pekar | 1                                   | 17:00:00             | Libur Aknir Peki | an            | 0 jam, 0 menit<br>0 jam, 0 menit |           | Libur Aknir Pekan |            |
|                                       | 17 Selasa, 17 Janua                            | ari 2023 08:00:00                    |                   |                                     | 17:00:00             |                  |               | 0 jam, 0 menit                   |           |                   |            |
|                                       | 19 Kamis, 19 Januar                            | ri 2023 08:00:00                     |                   |                                     | 17:00:00             |                  |               | 0 jam, 0 menit<br>0 jam, 0 menit |           |                   |            |
|                                       | 20 Jumat, 20 Janua                             | ri 2023 08:00:00                     |                   |                                     | 17:00:00             |                  |               | 0 jam, 0 menit                   |           |                   |            |
|                                       | Show 35 v en                                   | tries                                |                   |                                     |                      |                  |               |                                  |           |                   | Search:    |
|                                       | 17                                             |                                      |                   |                                     |                      | .↓† s            | ican 🕸        | Pulang 🕼                         |           |                   |            |
|                                       | No Tangga                                      | al 🖾                                 | Scan Mas          | suk Te                              | erlambat             | Pu               | ulang         | Cepat                            | Status    |                   |            |
|                                       | 1 Minggu<br>2023                               | u, 1 Januari                         |                   |                                     |                      |                  |               |                                  | Libur Akh | hir Pekan         | ₽ N        |
|                                       | 2 Senin,                                       | 2 Januari 2023                       |                   |                                     |                      | •                |               |                                  |           |                   | Tidak      |
|                                       | 3 Selasa<br>2023                               | , 3 Januari                          |                   |                                     |                      |                  |               |                                  |           |                   | Tidak      |
|                                       | 4 Rabu, 4                                      | 4 Januari 2023                       |                   |                                     |                      |                  |               |                                  |           |                   | Tidak      |
|                                       | 5 Kamis,                                       | , 5 Januari                          |                   | Konfirmas                           | i pegawai tic        | ak hadir?        |               |                                  |           |                   | Tidak      |
|                                       | 2023                                           |                                      |                   |                                     |                      | Cancel           | ок            |                                  |           |                   | _          |
|                                       | 6 Jumat<br>2023                                | , 6 Januari                          |                   |                                     |                      |                  |               |                                  |           |                   | Tidak      |
| Admin bisa melakukan configurasi      | ≡ 31-01-                                       | 2023                                 |                   |                                     |                      |                  |               |                                  |           |                   |            |
| standar untuk web presensi ini dengan | Setting V                                      | Veh                                  |                   |                                     |                      |                  |               |                                  |           |                   |            |
| klik menu pengaturan web dan bisa     | Setting                                        | VCD                                  |                   |                                     |                      |                  |               |                                  |           |                   |            |
| mengubah detail web seperti gambar di | Pengaturan                                     | Web Profil                           |                   |                                     |                      |                  |               |                                  |           |                   |            |
| samping beserta logo nya.             |                                                | Nama                                 | PT EMP            | (L JAKART                           | A MAJU PU            | JSAKA            |               |                                  |           |                   |            |
|                                       |                                                | Deskripsi                            | PT EMP<br>EXPOR   | KL JAKART<br>T IMPORT               | A MAJU PU            | JSAKA BER(       | GERAK DI BI   | DANG LOGIS                       | TIK BAR   | ANG DAN           |            |
|                                       |                                                | No Telp                              | (021) 4           | 40463                               |                      |                  |               |                                  |           |                   |            |
|                                       |                                                | Alamat                               | Jl. Sem           | nper Keba                           | ntenan No            | 22, Tanjun       | ıg Priok, RT. | 3/RW.17, We                      | est Semj  | per, Cilincing,   | Nor        |
|                                       |                                                | Email                                | admin             | @taskford                           | :e2.xyz              |                  |               |                                  |           |                   |            |
|                                       |                                                | Email Domain                         | mail.ta           | skforce2.                           | xyz                  |                  |               |                                  |           |                   |            |
|                                       |                                                | Alamat Webite                        | https:/           | https://taskforce2.xyz/absensi_emkl |                      |                  |               |                                  |           |                   |            |
|                                       |                                                | Logo Website                         |                   |                                     |                      |                  |               |                                  |           |                   |            |
|                                       |                                                |                                      | Choo              | se File                             | lo file chos         | en               |               |                                  |           |                   |            |
|                                       |                                                |                                      | *Kosongl          | kan apabi                           | la tidak me          | ngganti          |               |                                  |           |                   |            |

Admin bisa menambahkan hak akses admin lain nya dengan klik menu Admin pada halaman awal. Di menu ini juga bisa mengubah atau menghapus data yang sudah ada

| PT EMKL JAKARTA               | ≡ 31-   | 01-2023             |    |          |  |                       |                             |   | P             | 6       | ۵ <mark>۵</mark> Ed | win Budi + |  |  |
|-------------------------------|---------|---------------------|----|----------|--|-----------------------|-----------------------------|---|---------------|---------|---------------------|------------|--|--|
|                               | Admin   |                     |    |          |  |                       |                             |   |               |         | 館 Beran             | da > Admin |  |  |
|                               | Admin   |                     |    |          |  |                       |                             |   |               |         | 🛨 Tambah Baru       |            |  |  |
| MAIN NAVIGATION               | Show    | entries             |    |          |  |                       |                             |   | s             | iearch: |                     |            |  |  |
| # Dashboard                   | No 🕸    | Nama                | 11 | Username |  | Email 1               | Registrasi                  | t | Level         |         | Aksi                |            |  |  |
| S Master Data <               | 1       | Dino Mylano         |    | Dino     |  | jmp84dino@gmail.com   | 23 Desember 2022 - 09:43:21 |   | Administrator |         | 🕼 Ubah              | 🗄 Hapus    |  |  |
| 🏥 Data Izin                   | 2       | Edwin Budianto      |    | Edwin    |  | edwin.child@gmail.com | 23 Desember 2022 - 09:42:12 |   | Administrator |         | CP Ubah             | 🗄 Hapus    |  |  |
| 🛗 Data Permohonan Cuti        | 3       | Iwan Subhi          |    | hrd      |  | operator@gmail.com    | 19 Desember 2022 - 12:08:59 |   | Operator      |         | 🕼 Ubah              | 🗄 Hapus    |  |  |
| 💷 Laporan Presensi            | 4       | administrator       |    | admin    |  | admin@gmail.com       | 03 Februari 2021 - 10:22:00 |   | Administrator |         | 🕼 Ubah              | 🗄 Hapus    |  |  |
| 💷 Laporan Harian              | Showing | 1 to 4 of 4 entries |    |          |  |                       |                             |   |               | P       | revious 1           | Next       |  |  |
| O <sup>o</sup> Pengaturan Web |         |                     |    |          |  |                       |                             |   |               |         |                     |            |  |  |
| Admin                         |         |                     |    |          |  |                       |                             |   |               |         |                     |            |  |  |